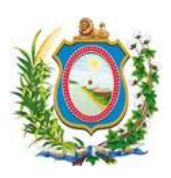

Comitê Gestor do Processo Judicial Eletrônico - Pernambuco (CGPJE/PE) Secretaria de Tecnologia da Informação e Comunicação (SETIC)

# MANUAL DE IMPORTAÇÃO E MIGRAÇÃO DE PROCESSOS DO SISTEMA JUDWIN 2º GRAU PARA O SISTEMA PJE 2º GRAU

A importação e migração de processos físicos para o sistema PJe 2º Grau somente poderá ser realizada após publicação de instrução normativa.

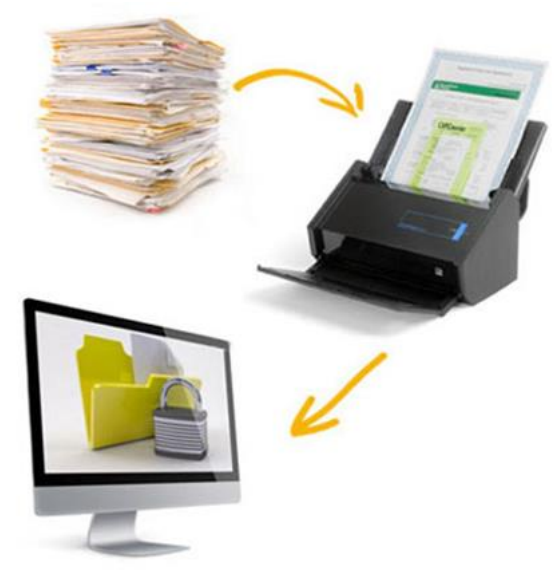

v1.0

# Sumário

| Apresentação                                                                       | 3  |
|------------------------------------------------------------------------------------|----|
| Importação de Processos                                                            | 3  |
| Pré-requisitos e regras da importação                                              | 3  |
| Importação passo-a-passo                                                           | 5  |
| Fluxo de migração – procedimentos pós-importação do processo                       | 10 |
| Processo originário do 2º grau e processo em grau de recurso                       | 10 |
| Perfil do servidor como Importador 2G de Processos Judwin                          | 10 |
| Ordem das tarefas do fluxo de migração:                                            | 11 |
| Verificação dos dados processuais em processos criminais durante a migração        | 27 |
| Considerações acerca dos processos migrados em grau de recurso (vindos do 1º grau) | 30 |

# Apresentação

O objetivo deste documento é apresentar os pré-requisitos, regras e o passo a passo para a importação e migração de processos físicos do 2G do JudWin sistema para o sistema PJe.

# Importação de Processos

# Pré-requisitos e regras da importação

Para realizar a importação de um processo do JudWin é preciso atentar para os seguintes prérequisitos:

O processo físico deve ter como última movimentação a fase "290 – Apto para importação ao PJE". Para lançar o movimento no Judwin entrar na tela de Movimento unitário, disponível nos módulos de Movimentação e Gabinete, e informar a fase 290 – Apto para importação ao PJE. Será possível incluir a fase 290 - Apto para importação ao PJE, mesmo que o processo possua pendências.

| 🔠 Movimentos Diversos | - Processo N    | ° 0023215-35.2012.8.17.0810 (0567 | 763-8) - Apelação                   | - • •              |
|-----------------------|-----------------|-----------------------------------|-------------------------------------|--------------------|
| Data Hora:            | 05/10/2023      | 14:35                             | <b>∀</b> Carimbo                    |                    |
| Fase:                 | 290 Apt         | o para importação ao PJe          |                                     |                    |
| Tipo Operação: @      | Inclusão        | C Atualização                     | №. de Folhas:                       |                    |
| Complemento:          |                 |                                   |                                     |                    |
| Observação:           |                 |                                   |                                     | Texto              |
|                       | Cód.            | Características                   | Descrição                           | <u>N</u> ova linha |
| -                     | _               |                                   |                                     |                    |
| -                     |                 |                                   |                                     |                    |
| -                     |                 |                                   |                                     |                    |
| Mauimanta (I          |                 |                                   |                                     |                    |
| Movimento:            |                 |                                   |                                     |                    |
| Descrição:            | ,               |                                   |                                     |                    |
| <u>т</u>              | primir <u>C</u> | arimbos Processos Arc             | uivar <u>L</u> impar <u>Excluir</u> | Sair               |

- O processo físico deve ter pelo menos uma competência válida no PJe. A competência é definida pela associação "Classe CNJ x Assunto CNJ" que deve estar devidamente configurada para o órgão julgador no PJe. Caso não exista competência configurada o usuário deverá selecionar classe, assunto e competência dentre as configuradas para o órgão julgador na tela de importação para viabilizar a importação.
- O processo físico deve ter pelo menos uma parte do polo ativo e passivo (quando a classe processual assim exigir) com endereço válido. Considera-se endereço válido o endereço que possua CEP existente na base do PJe.
- O usuário importador deverá estar lotado no órgão julgador colegiado apenas ou órgão julgador colegiado e órgão julgador do processo com o perfil de Importador 2g de Processos Judwin.

Além disso, a importação considera as seguintes regras para a inclusão do processo no PJe.

- Dados migrados:
  - o NPU
  - Classe CNJ
  - Assuntos CNJ
  - Órgão Julgador
  - Competência
  - Data de autuação

- $\circ \quad \text{Valor da causa}$
- Prioridades do processo
- $\circ \quad \text{Nome da parte} \\$
- Tipo da parte
- CPF/CNPJ
- $\circ \quad \text{Endereço}$
- Caso o processo esteja relacionado a mais de um assunto o assunto de maior código CNJ será definido como assunto principal.
- Caso o usuário importador esteja lotado em um colegiado sem órgão julgador definido ele poderá importar NPUs de qualquer órgão julgador do colegiado. Caso o importador esteja lotado em um órgão julgador específico do colegiado ele poderá apenas importar NPUs do órgão julgador de sua lotação.
- Existindo mais de um órgão julgador no PJe relacionado ao relator do processo do JudWin em um mesmo colegiado a importação do processo será feita para o órgão julgador referente a lotação atual utilizada pelo usuário. Caso a lotação utilizada seja apenas no colegiado, sem órgão julgador definido, caberá ao importador selecionar o órgão julgador para importação do processo dentre os possíveis apresentados pelo sistema.
- Existindo uma parte no polo com endereço válido as demais partes, caso não possuam endereço válido, não serão importadas.
- Será importado apenas o último endereço válido (maior sequencial no Judwin) da parte.
- Não serão importados os advogados do processo.
- Todas as partes serão importadas como o tipo de parte principal do polo configurada para a classe CNJ no PJe.
- A importação de processos não terá nenhum impacto no balanceamento de distribuição do PJe.
- Após o lançamento da fase "290 Apto para importação PJE" não será mais possível realizar as seguintes ações no Judwin:
  - o Incluir audiências.
  - Enviar o processo ao distribuidor ou qualquer outra unidade.
  - Incluir Publicação de Movimento Anterior.
  - Registrar sentença.
  - Enviar ao arquivo geral.
- Após o lançamento da fase "296 Processo importado para o PJE" não será mais possível realizar as seguintes ações no Judwin :
  - Incluir audiências.
  - Cadastrar petição.
  - Emitir mandado e Ofício.
  - o Juntar petição.
  - Juntar mandado.
  - Alterar classe CNJ.
  - Alterar ou incluir assunto CNJ.
- Alterar ou incluir partes.
- Excluir movimentos.
- Enviar processo para o distribuidor ou qualquer outra unidade.
- Incluir Publicação de Movimento Anterior.
- Registrar sentença.

#### Importação passo-a-passo

1. Acessar o sistema Judwin pelos módulos movimentação ou Gabinete e executar os passos informados abaixo, para o lançamento da Fase 290 - Apto para importação ao PJE.

1.1 No Módulo Movimentação: entrar no Menu Movimentação -> Processo -> Movimento Unitário.

🎇 JudWin v2.65.0 - Movimentação Processual - TIPE - Sem Segurança - Servidor: HOMTIPE\_DS - Usuário: atan - Alcione Tavares Andrade (Informatica) Movimentação Consultas Atualizações Atualização de Senha Telas Abertas Informações Sair

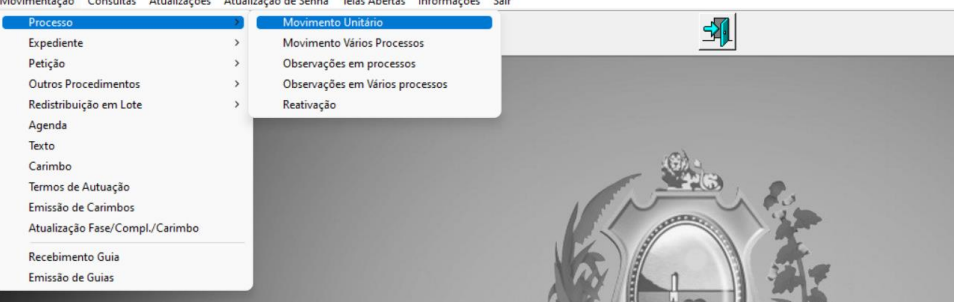

#### 1.2 No Modulo Gabinete: entrar no Menu Gabinete -> Movimento Unitário

-╉ JudWin v2.6.5.0 - Gabinete - TJPE - Servidor: TJPE\_DS - Usuário: atan - Alcione Tavares Andrade (Informatica) Gabinete Tabelas Consultas Relatórios Ata de Julgamento Alteração de Senha Telas Abertas Informações S

| Gabinete | labelas                                  | Consultas     | Relatorios | Ata de Julgamento | Alteração de Senha | leias Abertas | Informações | Sair      |
|----------|------------------------------------------|---------------|------------|-------------------|--------------------|---------------|-------------|-----------|
| Rec      | cebimento G<br>spa <mark>chos/Acó</mark> | uia<br>Irdãos |            |                   |                    |               |             | <b>-1</b> |
| Em       | issão de Guia                            | as            |            |                   |                    |               |             |           |
| Mo       | vimento Uni                              | itário        |            |                   |                    |               |             |           |
| Mo       | vimentação                               | Interna       |            |                   |                    |               |             |           |
| Exp      | oediente                                 |               |            | <b>`</b>          |                    |               |             |           |
| Ret      | orno da Susp                             | pensão por    | Temas      |                   |                    |               |             | . 621.    |
| Mo       | delo de Desp                             | pacho         |            |                   |                    |               |             | 246       |
| Sair     | r                                        |               |            | 10000000          |                    |               | 1           | in the    |
|          |                                          |               |            |                   |                    |               |             |           |
|          |                                          |               |            |                   |                    |               | VE          |           |

1.3 Na tela de Movimento unitário, digitar o número NPU do processo e clicar ENTER, o sistema exibirá os dados do processo. Para inclusão da fase clicar no botão Relógio e digitar a fase 290- Apto para importação ao PJE.

| Processo:                       | Autuado em: 31/08/2015                     | Classe TJPE:    | 2145    | Apelaçã | D                   |         |
|---------------------------------|--------------------------------------------|-----------------|---------|---------|---------------------|---------|
| Classe CNJ: 41                  | 7 Apelação Criminal                        | Assunto CNJ:    | 3614    | Crimes  | contra a Ordem Tril | outária |
| Autor: SIDNE                    | I DONIZETI GONÇALVES LEITE                 | Réu:            | Justiça | Pública |                     |         |
| ão Julgador: 🚹 🗍                | Câmara Criminal                            | Procurador:     | 36      | Janeid  | e Oliveira De Lima  |         |
| Relator: 19                     | Des. Fausto de Castro Campos               | Relator Subst.: |         |         |                     |         |
| nário da Movimenta<br>Data/Hora | ção ( 147 registros )<br>Fase/Complemento  | Classe          | tjpe j  | untado  | Data/Hora           |         |
|                                 |                                            |                 |         |         | Autuação            |         |
| 27/07/2023 09:05                | Recebimento do Processo - dos Autos        | Ap              |         |         | 31/08/2015 11:20    |         |
| 26/07/2023 16:16                | Conclusao - Relator                        | Ар              |         |         | 31/08/2015 11:20    |         |
| 10/07/2023 13:33                | Nova Inclusão em Pauta - Adiado(s)         | Ap              |         |         | 31/08/2015 11:20    |         |
| 20/04/2023 10.30                | Nova inclusão em Pauta - Retirado de Pauta | Ар              |         |         | 31/00/2015 11.20    |         |
| 1210410002.00.02                |                                            | AP              |         |         | 2110010015 11.00    |         |
| Data/Hora: 05/10                | 2023 15:13                                 |                 |         |         |                     | Resum   |
| Data/Hora: 05/10                | 2023 15:13                                 |                 |         |         |                     | Res     |

> 1.4 Abrirá a tela da fase, para finalizar clicar em Arquivar e posteriormente em Sair para fechar a tela.

| Data Hora:   t   | 05/10/2023 | 14:35                    | Carimbo        | -                  |
|------------------|------------|--------------------------|----------------|--------------------|
| Fase:            | 290 Apto   | ) para importação ao PJe |                |                    |
| Tipo Operação: 🤅 | Inclusão   | C Atualização            | Nº. de Folhas: | Ī                  |
| Complemento:     |            |                          |                | ]                  |
| Observação:      |            |                          |                | Texto              |
| Г                | Cód.       | Características          | Descrição      | <u>N</u> ova linha |
|                  |            |                          |                |                    |
| -                |            |                          |                | -                  |
|                  |            |                          |                |                    |
|                  |            |                          |                | -                  |
| Movimento Cl     | LI-        |                          |                |                    |
| Movimento:       |            |                          |                |                    |
| Decericão:       |            |                          |                | 1                  |

2. Acessar o PJe e selecionar a lotação adequada para importação do processo utilizando papel Importador 2G de processos do JudWin.

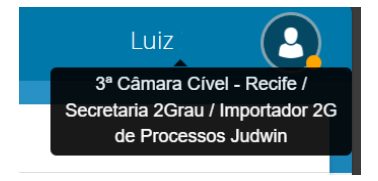

3. Acessar no menu do sistema a opção Processo > Importar processo do JudWin 2º grau

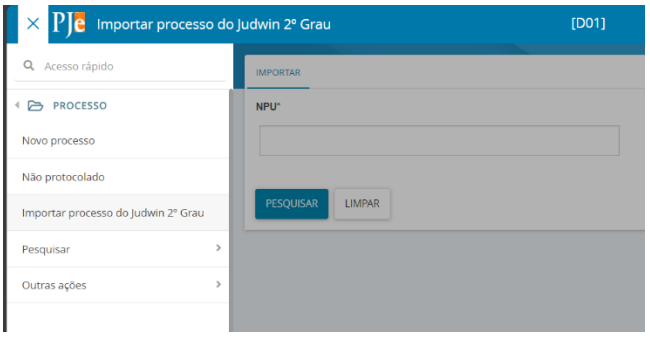

4. Preencher a NPU do processo e clicar no botão "Pesquisar".

| $\equiv P J c$ Importar processo do Judwin 2º Grau |
|----------------------------------------------------|
| IMPORTAR                                           |
| NPU*                                               |
| 000000-00.0000.0.00.0000                           |
| PESQUISAR LIMPAR                                   |

5. Caso exista mais de um órgão julgador no PJe vinculado ao relator do processo no JudWin dentro do colegiado e a lotação utilizada pelo importador seja apenas no colegiado, sem órgão julgador definido, o importador deverá escolher para qual órgão julgador o processo deverá ser importado.

| MPORTAR        |                                                                                        |
|----------------|----------------------------------------------------------------------------------------|
| oram encontrad | os mais de um órgão julgador possível para importação. Selecione qual deseja utilizar* |
|                |                                                                                        |
|                |                                                                                        |
| Gabinete do De | s. Fábio Eugênio Dantas de Oliveira Lima (1º CC)                                       |
| Gabinete do De | s. Fábio Eugênio Dantas de Oliveira Lima (6ª CC)                                       |
|                |                                                                                        |

6. Caso exista mais de uma competência válida para o processo, selecionar a competência correta no campo "Competência".

| AÇÃO RESCISÓRIA                                                                | 17)                     |      |
|--------------------------------------------------------------------------------|-------------------------|------|
| ssunto*                                                                        |                         |      |
| Averbação / Contager                                                           | Recíproca (10278)       |      |
|                                                                                |                         |      |
|                                                                                |                         |      |
| ompetência*                                                                    |                         |      |
| ompetência*<br>Grupo de Câmaras Ci                                             | reis                    | <br> |
| ompetência*<br>Grupo de Câmaras C<br>Grupo de Câmaras C                        | reis                    |      |
| ompetência*<br>Grupo de Câmaras C<br>Grupo de Câmaras C<br>Segundo Grau Recife | reis<br>reis<br>(Cível) |      |

7. Caso não seja encontrada uma competência válida, o sistema disponibilizará a escolha da classe e do assunto para o importador.

| Ju | risdição*           |
|----|---------------------|
| Re | cife - TJPE         |
|    |                     |
| Cl | asse Judicial*      |
| A  | ÇÃO RESCISÓRIA (47) |
| Ac | eunto*              |
| AS | suito               |
|    |                     |
| 6  | mpotôncia*          |
|    | mpetencia           |
| ES | COLHA UM ASSUNTO    |

8. Se a classe do processo exigir o importador do processo deverá preencher as informações complementares da classe.

| Jurisdição*                                                                              | Órgao Julg |
|------------------------------------------------------------------------------------------|------------|
| Recife - TJPE                                                                            | 3ª Câmara  |
| Classe Judicial*                                                                         |            |
| AGRAVO DE INSTRUMENTO (202)                                                              |            |
| Assunto*                                                                                 |            |
| Acessão (10456)                                                                          |            |
| Competência*                                                                             |            |
| Segundo Grau Recife (Cível)                                                              |            |
|                                                                                          |            |
| Vara de origem do processo:                                                              |            |
| Vara de origem do processo:<br>Comarca de origem do processo:                            |            |
| Vara de origem do processo:<br>Comarca de origem do processo:<br>Nº Processo originário: |            |
| Vara de origem do processo:<br>Comarca de origem do processo:<br>Nº Processo originário: |            |
| Vara de origem do processo:<br>Comarca de origem do processo:<br>Nº Processo originário: |            |

9. Checar as informações nas abas "DADOS INICIAIS", "ASSUNTOS", "PARTES" E "CARACTERÍSTICAS".

| DADOS INICIAIS          | ASSUNTOS   | PARTES | CARACTERÍSTICAS |  |
|-------------------------|------------|--------|-----------------|--|
| NPU*<br>0004812-47.2017 | .8.17.0000 |        |                 |  |

10. Checar os possíveis alertas apresentados.

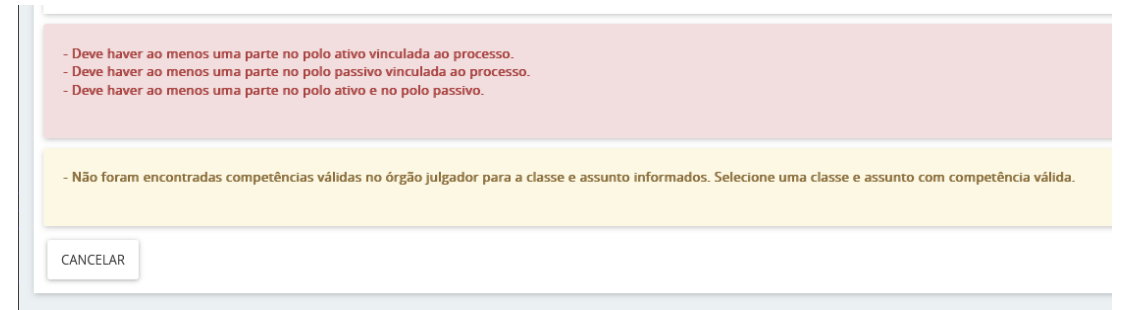

11. Clicar no botão "IMPORTAR PROCESSO".

| ão válida.<br>das para o colegiado Seção Cível e relator FABIO EUGENIO DANTAS DE OLIVEIR.                                                                |
|----------------------------------------------------------------------------------------------------|
| das para o colegiado Seção Cível e relator FABIO EUGENIO DANTAS DE OLIVEIR/                                                                              |
|                                                                                                    |
| nete do Des. Fábio Eugênio Dantas de Oliveira Lima (1ª CC)                                                                                               |
| nete do Des. Fábio Eugênio Dantas de Oliveira Lima (6ª CC)                                                                                               |
| nete do Des. Fábio Eugênio Dantas de Oliveira Lima (Processos Vinculados - 4ª                                                                            |
| itanto, será importado para seção Civel - Gabinete do Des. Fabio Eugenio Dant<br>ntrados enderecos válidos para a parte RANCO I SAERA S.A. do Polo Ativo |
| nitados endereços validos para a parte princo Juni (n. 5.n. do Polo Advo.                                                                                |
| Gabi<br>Gabi<br>no er<br>enco                                                                                                    |

12. Verificar mensagem "Processo importado com sucesso!" no PJe.

| Competência*<br>Segundo Grau Recife (Cível) |  |
|---------------------------------------------|--|
| - Processo importado com sucesso!           |  |
| VOLTAR                                      |  |

13. Após realizar a importação no sistema PJe, verificar no Judwin o lançamento do movimento "296 - Processo importado para o PJE".

#### Alertas de importação

Ao consultar o NPU do processo físico no PJe o sistema poderá apresentar alguns alertas.

Os alertas apresentados em amarelo não impedem a importação do processo para o PJe, servindo apenas como avisos ao usuário de determinadas situações.

Os alertas apresentados em vermelho são impeditivos a importação do processo e devem ser resolvidos para que a seja possível importar o processo.

# Fluxo de migração – procedimentos pós-importação do processo

# Processo originário do 2º grau e processo em grau de recurso

Após a importação, os processos estarão disponíveis no PJe em fluxo específico para migração, que servirá para conferência e ajuste/complementação de dados do processo.

#### Todos os processos que estiverem tramitando na fase de migração estarão sob sigilo.

O fluxo de migração permitirá, além do ajuste dos dados processuais, a juntada das peças digitalizadas e intimação das partes.

Para ter acesso aos processos migrados, o usuário deverá utilizar o seguinte perfil:

#### "Importador 2G de Processos Judwin"

O servidor precisará ter este perfil tanto no sistema Pje 2º grau como no sistema Pje 1º grau para poder realizar todos os procedimentos necessários à importação e migração dos processos.

Com este perfil lotado no órgão julgador (gabinete) ou no órgão julgador colegiado (câmara, seção, grupo ou órgão especial), e também cadastrado com perfil de "Importador 2G de Processos Judwin" no PJe 1º grau em todas as unidades judiciais (varas e núcleos) que remetem processos ao 2º grau.

No PJe 1º grau chamamos o procedimento de importação simplificada, pois compreende a importação de processos em grau de recurso, do Judwin 1º grau para o PJe 1º grau, apenas para fins de adaptação do sistema Pje.

O procedimento de importação simplificada permite habilitar a correta devolução futura de processos importados e migrados do PJe 2º grau para o PJe 1º grau.

#### Perfil do servidor como Importador 2G de Processos Judwin

No PJe 2º Grau: **[ÓRGÃO COLEGIADO] ou [ÓRGAO JULGADOR] /Secretaria 2Grau/Importador 2G de Processos Judwin**. (Perfil utilizado para ter acesso aos processos originários do 2º grau e processos que vieram do 1º grau em grau de recurso). Exemplo:

1ª Câmara Criminal - Recife / Secretaria 2Grau / Importador 2G de Processos Judwin

No Pje 1º Grau: **[ÓRGÃO JULGADOR]/Direção da Secretaria/Importador 2G de Processos Judwin**. (Perfil utilizado para ter acesso ao processo do 1º grau que já tenha sido remetido ao 2º grau). Exemplo:

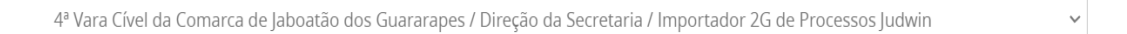

 $\sim$ 

No 2º grau o processo recém-importado deverá estar localizado na tarefa "mig-Conferência inicial (migração) [MB2G]"

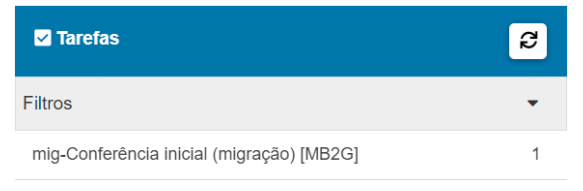

# Atenção:

- Se o advogado não possuir cadastro no PJe e tiver solicitado intimação exclusiva em seu nome, deve-se intimá-lo através do Diário de Justiça Eletrônico para que
  - 0 O mesmo efetue o seu cadastro no PJe 2º grau, a fim de permitir a sua associação ao processo importado.
  - O Decorrido o prazo para realização do cadastro, na hipótese de o advogado não ter cumprido a determinação, deve-se intimar a parte, através de carta ou mandado, a fim de que a mesma procure regularizar a sua representação no processo.

# **OBSERVAÇÕES:**

- O importador 2G deverá verificar se houve a juntada integral das peças processuais no PJe 2<sup>e</sup> grau e se todas encontram-se legíveis e em ordem cronológica, observada a sequência das folhas numeradas dos autos físicos, inclusive os versos, bem como a eventual existência de documentos sigilosos.
- Verificada a correta juntada da cópia digital dos autos físicos, o importador 2G validará a migração no Sistema PJe do 2º grau, juntando para tanto certidão com o seguinte teor: "Certifico, para os fins de direito, que, nesta data, importei para o Sistema PJe 2º Grau o NPU e demais dados cadastrais do processo físico acima referenciado, anexando aos autos eletrônicos, após digitalização e indexação, a integralidade das peças processuais respectivas, e que, a partir desta data, o presente processo passará a tramitar exclusivamente por meio eletrônico no Sistema PJe, nos termos desta Instrução Normativa Conjunta TJPE".
- A partir da validação e lançada a certidão referida no item anterior, caberá às Diretorias, e eventuais órgãos com competências previamente estabelecidas, o cumprimento dos atos processuais relativos ao feito cuja tramitação foi convertida para o meio eletrônico no sistema PJe 2º grau.

# Ordem das tarefas do fluxo de migração:

# Tarefa mig-Conferência inicial (migração) [MB2G]

Na primeira tarefa do fluxo de migração, o usuário pode selecionar uma ou mais das opções apresentadas a seguir ou não selecionar nenhuma delas:

- 0 O processo estava concluso ao gabinete quando foi migrado?
- 0 O processo estava suspenso quando foi migrado?
- 0 O processo deve permanecer em segredo de justiça?
- 0 Há necessidade de apensar processo ao processo migrado?
- 0 O processo estava julgado quando foi migrado?

Deve-se respeitar o status do processo antes de sua migração

- Se o processo estava concluso ao gabinete quando foi importado, marcar a opção "Processo migrado concluso ao gabinete".
- Se o processo estava suspenso quando foi importado, marcar a opção "Processo migrado suspenso".
- Se o processo migrado precisa ser associado a outro processo do PJe, marcar a opção "Enviar processo para apensar processo".
- Se o processo migrado deve tramitar em segredo de justiça, marcar a opção "Processo com segredo de justiça.
- Os dados dos advogados não serão importados para o PJe. Deve-se incluí-los manualmente através da tarefa "Retificar dados do processo (migração) [MB]".

Caso nenhuma opção seja selecionada, ao finalizar a migração o processo seguirá para a tarefa "Cumprir determinações [CD]" do gabinete do Des. Relator do processo.

| ApCiv 0050125-72.2010.8.17.0001 - mig-Conferência inicial (migração) [MB2G]<br>GEMINORUM PEONY X ITAU UNIBANCO S A. | * | <b>1</b> | ♥0 ᠑ [] |
|----------------------------------------------------------------------------------------------------|---|----------|---------|
| Clique <u>aqui</u> para consultar o pagamento das custas processuais.                                               |   |          |         |
| Processo migrado concluso ao gabinete                                                                               |   |          |         |
| Processo migrado suspenso                                                                                           |   |          |         |
| Processo com segredo de justiça                                                                                     |   |          |         |
| Enviar processo para apensar processo                                                                               |   |          |         |
| Processo julgado                                                                                                    |   |          |         |
| SALVAR                                                                                                    |   |          |         |

#### Considerações importantes:

Ao selecionar "Processo com segredo de justiça", o processo continuará com este status após validada a migração. Caso **não** seja selecionado "Processo com segredo de justiça", o processo perderá o status de segredo de justiça após finalizada a migração.

Caso sejam selecionadas as opções "Processo migrado concluso para sentença" e "Processo migrado suspenso", ao mesmo tempo, o sistema apresentará a mensagem: "O processo não pode estar Concluso e Suspenso ao mesmo tempo."

Feitas as devidas conferências e para prosseguir com o andamento do processo, selecione <sup>®</sup> "Encaminhar para" e em seguida em "Triagem (migração) [MB2G]" :

# Tarefa mig-Triagem (migração) [MB2G]

| ApCiv 0050125-72.2010.8.17.0001 - mig-Conferência inicial (migração) [MB2G]<br>GEMINORUM PEONY X ITAU UNIBANCO S.A. | ¥ | <b>1</b>                  | ٥ | 9 | :: | ļ |
|----------------------------------------------------------------------------------------------------|---|---------------------------|---|---|----|---|
|                                                                                                    |   | Triagem (migração) [MB2G] |   |   |    | 1 |
| Clique <u>aqui</u> para consultar o pagamento das custas processuais.                                               |   | <br>                      | _ |   |    |   |
|                                                                                                    |   |                           |   |   |    |   |

Na tarefa 'mig-Triagem (migração) [MB2G]' teremos as seguintes transições:

| ApCiv 0050125-72.2010.8.17.0001 - mig-Triagem (migração) [MB2G]<br>GEMINORUM PEONY X ITAU UNIBANCO S.A. | •           | <u>ا</u> ا                                                                                                    | ٥ | 9 | :: |
|----------------------------------------------------------------------------------------------------|-------------|----------------------------------------------------------------------------------------------------|---|---|----|
| Clique <u>aqui</u> para consultar o pagamento das custas processuais.                                   |             | Aguardar prazos para manifestação<br>Apensar processos<br>Conclusão para decisão                                                        |   |   |    |
| Ainda não há ato judicial produz<br>Fluxo básico de migraçãoTriagem (migração) [MB2G]pje fluxo urgencia | ido neste p | Conclusão para despacho<br>Enviar para vincular magistrado ao processo<br>Preparar ato<br>Preparar comunicação                          |   |   |    |
| SALVAR                                                                                                  |             | Preparar juntada<br>Preparar juntada<br>Retificar dados do processo<br>Retornar para conferência inicial (migração)<br>Validar migração |   |   |    |

#### Tarefa mig-Retificar dados do processo (migração) [MB2G]

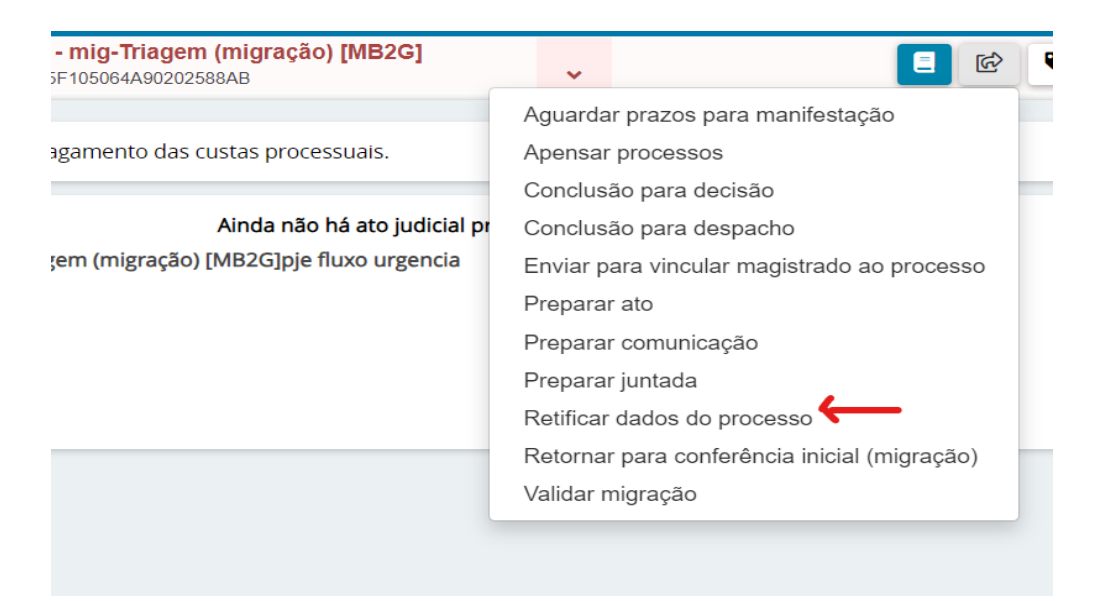

Nesta tarefa deve-se conferir os dados do processo que foram importados do Judwin (classe, assuntos, partes, etc). Havendo qualquer divergência, deve-se promover as alterações necessárias.

É nesta tarefa que se deve incluir todos os advogados associados ao processo, uma vez que seus dados não são importados do Judwin.

| ApCiv 0050125-72.2010.8.1<br>GEMINORUM PEONY X ITAU UNI | 17.0001 - mig-Retificar dados do processo (migração) [<br>BANCO S.A. | <b>v</b>                |                         |
|---------------------------------------------------------|----------------------------------------------------------------------|-------------------------|-------------------------|
| Clique <u>aqui</u> para consult                         | ar o pagamento das custas processuais.                               |                         |                         |
|                                                         | FLUXO BÁSICO DE MIGRAÇÃORETIFICAR DADOS DO PROCESSO (M               | IIGRAÇÃO) [MB2G]PROCESS | O RETIFICACAOAUTUACAO U |
| SALVAR                                                  |                                                                      |                         |                         |

Para efetuar as alterações, clique no botão:

FLUXO BÁSICO DE MIGRAÇÃORETIFICAR DADOS DO PROCESSO (MIGRAÇÃO) [MB2G]PROCESSO RETIFICACAOAUTUACAO U

O sistema apresentará a tela abaixo e, para cada uma das abas apresentadas, faça as devidas conferências e ajustes necessários.

| OS INICIAIS      | ASSUNTOS     | LOCAL DO FATO | PROCEDIMENTO DE ORIGEM | PARTES | CARACTERÍSTICAS DO PROCESSO |   |
|------------------|--------------|---------------|------------------------|--------|-----------------------------|---|
| <b>/</b> atéria  |              |               |                        |        |                             |   |
| DIREITO PENA     | AL           |               |                        |        |                             | ~ |
| urisdição 🗟      |              |               |                        |        |                             |   |
| Recife - TJPE    |              |               |                        |        |                             | ~ |
| Classe judicial* |              |               |                        |        |                             |   |
|                  | RIMINAL (417 | 7)            |                        |        |                             | ~ |

#### Realizadas todas as retificações, retorne para a tarefa de Triagem:

| G | APCiv 0050125-72.2010.8.17.0001 - mig-Retificar dados do processo (migração)<br>EMINORUM PEONY X ITAU UNIBANCO S.A. | [<br>¥                     |                              |
|---|----------------------------------------------------------------------------------------------------|----------------------------|------------------------------|
|   | Clique <u>aqui</u> para consultar o pagamento das custas processuais.                                               |                            | Triagem (migração)           |
|   | FLUXO BÁSICO DE MIGRAÇÃORETIFICAR DADOS DO PRO                                                                      | cesso (Migração) [Mb2g]pro | ICESSO RETIFICACAOAUTUACAO U |
|   | SALVAR                                                                                                    |                            |                              |
|   | SALVAR                                                                                                    |                            |                              |

# Tarefa mig-Preparar ato (migração) [MB2G]

| • mig-Triagem (migração) [MB2G]<br>=105064A90202588AB | <u>ଏ</u>                                                                    |
|-------------------------------------------------------|-----------------------------------------------------------------------------|
| gamento das custas processuais.                       | Aguardar prazos para manifestação<br>Apensar processos                      |
| Ainda não há ato judicial pr                          | Conclusão para decisão<br>Conclusão para despacho                           |
| em (migração) [MB2G]pje fluxo urgencia                | Enviar para vincular magistrado ao processo<br>Preparar ato                 |
|                                                       | Preparar comunicação<br>Preparar juntada                                    |
|                                                       | Retificar dados do processo<br>Retornar para conferência inicial (migração) |
|                                                       | Validar migração                                                            |

Nesta tarefa deve-se elaborar uma certidão informando da migração do processo.

| pCiv (<br>Eminoi | 0050125-72.2010.8.17.0001 - mig-Preparar ato (migração) [MB2G]<br>RUM PEONY X ITAU UNIBANCO SA. |
|------------------|-------------------------------------------------------------------------------------------------|
| Cliq             | que <u>aqui</u> para consultar o pagamento das custas processuais.                              |
|                  | Tipo do Documento*                                                                              |
|                  | Selecione 🗸                                                                                     |
|                  | Minuta                                                                                          |
|                  | B I U 🛶 副 副 副 副 同 日本 Tamanho 🔹 X, X <sup>2</sup> 禁 副 品 論 論 🖧                                    |
|                  | 田田 伝母 ち/♂ 島 ♀ 慷 ッ▲・壑・廠 田田 評判手 浩 計学 田田田 Ω ¶ ∥♦ Χ 毎                                               |
|                  |                                                                                                 |
|                  |                                                                                                 |
|                  |                                                                                                 |

Após selecionar o tipo do documento, é possível selecionar algum modelo de documento já existente ou digitar diretamente na área de texto:

| <u>aqui</u> para consultar o pagamento das custas pr                                                                         | ocessuais.                                        |                                                               |                         |
|----------------------------------------------------------------------------------------------------|---------------------------------------------------|---------------------------------------------------------------|-------------------------|
|                                                                                                    |                                                   |                                                               |                         |
| Tipo do Documento*                                                                                                    | Modelo                                            |                                                               |                         |
| Certidão (Outras)                                                                                                    | ✓ Certidão genérica                               | ~                                                             |                         |
| Minuta                                                                                                    |                                                   |                                                               |                         |
| B I ∐ abc ≣ ≣ ≣ 🖶 Tipo de fo                                                                                                 | nt • Tamanho • 🗙 🗴 🚈 📩 🗛 🛍 🛍 🕻                    | Li                                                            |                         |
| ∷∷ E ∉ € € ♥ ♂ ֎ % ℡ ッ▲                                                                                                    | · 💇 - 🗊 🗉 🗉 🐛 🦮 🐜 🕂 🖤 🎟 I                         | 🗉 🖬 Ω ¶ 🤌 🛠 🚝                                                 |                         |
|                                                                                                    | Tribunal di                                       | Justiça de Pernambuco                                         |                         |
|                                                                                                    | F                                                 | Poder Judiciário                                              |                         |
|                                                                                                    | DIRETORIA CIVE                                    | L - 1º Camara Criminal - Recite                               |                         |
|                                                                                                    | Kua muacii baraciio, Eui. Paula bapusta, s/11º, 1 | 1º anual, banto de Santo Antonio, Recire, PE. CEP. 30010-930. |                         |
|                                                                                                    |                                                   |                                                               |                         |
| Processo nº 0000493-63.2013.8.17.0780                                                                                        |                                                   |                                                               |                         |
|                                                                                                    |                                                   |                                                               |                         |
| APELANTE: MINISTERIO PUBLICO DO ESTA                                                                                         | DO DE PERNAMBUCO                                  |                                                               |                         |
| APELANTE: MINISTERIO PUBLICO DO ESTA<br>APELADO: CYGNI AQUILAE                                                               | ADO DE PERNAMBUCO                                 |                                                               |                         |
| APELANTE: MINISTERIO PUBLICO DO ESTA<br>APELADO: CYGNI AQUILAE                                                               | NDO DE PERNAMBUCO                                 |                                                               |                         |
| APELANTE: MINISTERIO PUBLICO DO ESTA<br>APELADO: CYGNI AQUILAE<br>Movimentos Processuais                                     | DO DE PERNAMBUCO                                  |                                                               |                         |
| APELANTE: MINISTERIO PUBLICO DO ESTA<br>APELADO: CYGNI AQUILAE<br>Movimentos Processuais<br>Selecione                        | DO DE PERNAMBUCO                                  | Inf. criminal relev.? Movimento                               | Quantidade              |
| APELANTE: MINISTERIO PUBLICO DO ESTA<br>APELADO: CYGNI AQUILAE<br>Movimentos Processuais<br>Selecione<br>Código ou descrição | DO DE PERNAMBUCO                                  | Inf. criminal relev.? Movimento                               | Quantidade<br>o. (60) 1 |
| APELANTE: MINISTERIO PUBLICO DO ESTA<br>APELADO: CYGNI AQUILAE<br>Movimentos Processuais<br>Selecione<br>Código ou descrição | DO DE PERNAMBUCO PESQUISAR LIMPAR                 | Inf. criminal relev.? Movimento                               | Quantidade<br>o. (60)   |
| APELANTE: MINISTERIO PUBLICO DO ESTA<br>APELADO: CYGNI AQUILAE<br>Movimentos Processuais<br>Selecione<br>Código ou descrição | DO DE PERNAMBUCO PESQUISAR LIMPAR                 | Inf. criminal relev.? Movimento                               | Quantidade<br>o. (60)   |
| APELANTE: MINISTERIO PUBLICO DO ESTA<br>APELADO: CYGNI AQUILAE<br>Movimentos Processuais<br>Selecione<br>Código ou descrição | DO DE PERNAMBUCO PESQUISAR LIMPAR                 | Inf. criminal relev.? Movimento                               | Quantidade<br>o. (60)   |
| APELANTE: MINISTERIO PUBLICO DO ESTA<br>APELADO: CYGNI AQUILAE<br>Movimentos Processuais<br>Selecione<br>Código ou descrição | DO DE PERNAMBUCO PESQUISAR LIMPAR                 | Inf. criminal relev.? Movimento                               | Quantidade<br>o. (60)   |

Após salvar o texto da certidão, o sistema vai registrar um movimento processual que exige um complemento. Deve-se clicar no ícone de uma folha de papel , ao lado da descrição do movimento, para escolher o complemento.

| omplementos de Movimentos |             |
|---------------------------|-------------|
| •                         |             |
|                           | ^           |
| Expedição de documento    |             |
| tipo_de_documento 💿       |             |
| Certidão                  | ~           |
|                           |             |
|                           |             |
|                           | OK CANCELAR |
|                           |             |

Conferidos todos os dados do documento, assine clicando em "ASSINAR DOCUMENTO(S)":

| ApCiv 0050125-72.2010.8.17.0001 - mig-Preparar ato (migração) [MB2G]<br>SEMINORUM PEONY X ITAU UNIBANCO S.A. | ↓ 1 2 2 2 2 2 2 2 2 2 2 2 2 2 2 2 2 2 2                                                                                                    | D [] |
|----------------------------------------------------------------------------------------------------|----------------------------------------------------------------------------------------------------|------|
| Certifico, para os devidos fins de direito, que [digite o complemento]. O certificado é verdade e            | a dou té.                                                                                                    |      |
| RECIFE, 22 de se                                                                                             | setembro de 2023                                                                                                    |      |
| Movimentos Processuais                                                                                       | *                                                                                                    |      |
| Selecione                                                                                                    | Movimento Quantidade                                                                                                    |      |
| Código ou descrição           PESQUISAR         LIMPAR                                                       | Constant A constant A consta |      |
| Expedição de documento (60)                                                                                  |                                                                                                    |      |
| Assinatura                                                                                                   | ^                                                                                                    |      |
| ASSINAR DOCUMENTO(5)                                                                                         |                                                                                                    |      |
| SALVAR DESCARTAR ALTERAÇÕES                                                                                  |                                                                                                    |      |

O documento aparecerá assinado em seguida.

|                                             |                                                | Tribunal de Justiça de Pernambuco<br>Poder Judiciário           |                   |                         |
|---------------------------------------------|------------------------------------------------|-----------------------------------------------------------------|-------------------|-------------------------|
|                                             | DIRET                                          | ORIA CÍVEL - 1ª Câmara Criminal - Recife                        |                   |                         |
|                                             | Rua Moacir Baracho, Edf. Paula Bap             | otista, s/nº, 1º andar, Bairro de Santo Antônio, Recife, PE. Cl | EP. 50010-930.    |                         |
|                                             |                                                |                                                                 |                   |                         |
|                                             |                                                |                                                                 |                   |                         |
| Processo nº 0000493-63.2013.8.17.0780       | 1                                              |                                                                 |                   |                         |
| APELANTE: MINISTERIO PUBLICO DO ES          | TADO DE PERNAMBUCO                             |                                                                 |                   |                         |
| APELADO: CYGNI AQUILAE                      |                                                |                                                                 |                   |                         |
|                                             |                                                |                                                                 |                   |                         |
|                                             |                                                | CERTIDÃO                                                        |                   |                         |
|                                             |                                                | CERTIDAO                                                        |                   |                         |
|                                             |                                                |                                                                 |                   |                         |
| Cortifico, para os dovidos fins do direito  | que ldigite e complementel. O cortificado é u  | ardada a dau fá                                                 |                   |                         |
| Certifico, para os devidos fins de direito, | due [uigite o complemento], o certificado e ve | erdade e dourie.                                                |                   |                         |
|                                             |                                                |                                                                 |                   |                         |
|                                             |                                                |                                                                 |                   |                         |
|                                             |                                                | RECIFE, 27 de setembro de 2023                                  |                   |                         |
|                                             |                                                |                                                                 |                   |                         |
|                                             |                                                |                                                                 |                   | ×                       |
|                                             |                                                |                                                                 | ID do Documento   | 29880910                |
|                                             |                                                |                                                                 | Por               | MAELISE DA SILVA BOMFIM |
|                                             |                                                |                                                                 | Em                | 27/09/2023 11:02:44     |
|                                             |                                                |                                                                 | Tipo de Documento | Certidão (Outras)       |
|                                             |                                                |                                                                 | Documento         | Certidão (Outras)       |

Caso queira cancelar a preparação do ato e retornar para a tarefa de triagem, não assine o documento e clique na transição 'Cancelar a preparação do ato":

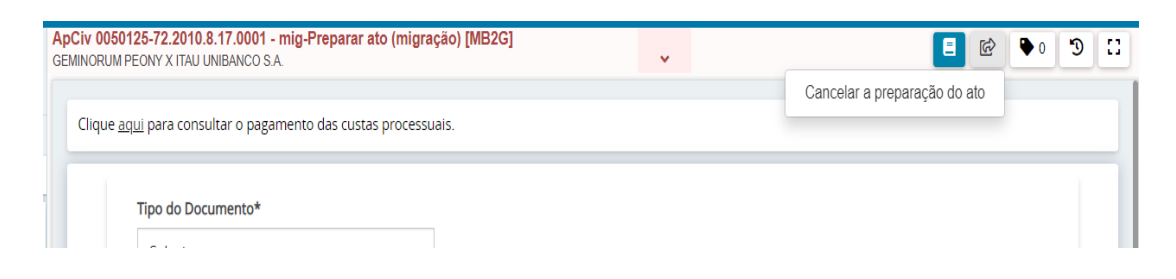

# Tarefa mig-Preparar juntada (migração) [MB2G]

| • mig-Triagem (migração) [MB2G]<br>=105064A90202588AB | <u>√</u>                                     |
|-------------------------------------------------------|----------------------------------------------|
|                                                       | Aguardar prazos para manifestação            |
| gamento das custas processuais.                       | Apensar processos                            |
|                                                       | Conclusão para decisão                       |
| Ainda não há ato judicial pr                          | Conclusão para despacho                      |
| em (migração) [MB2G]pje fluxo urgencia                | Enviar para vincular magistrado ao processo  |
|                                                       | Preparar ato                                 |
|                                                       | Preparar comunicação                         |
|                                                       | Preparar juntada <del>&lt;</del>             |
|                                                       | Retificar dados do processo                  |
|                                                       | Retornar para conferência inicial (migração) |
|                                                       | Validar migração                             |

# Permite fazer a juntada de todos os documentos digitalizados do processo.

| Sel | ecione o d | ocumento principal    |                              |               |                               |                                          |                        |       |
|-----|------------|-----------------------|------------------------------|---------------|-------------------------------|------------------------------------------|------------------------|-------|
|     | Id         | Número do documento   | Тіро                         |               | Emissor                       | Documento                                | Data de criação        | Ações |
| ۲   | 28252759   | 1                     | Despacho\Intimaq<br>(Outros) | ção\Intimação | MAELISE<br>DA SILVA<br>BOMFIM | Despacho\Intimação\Intimação<br>(Outros) | 22/08/2023<br>08:42:50 | Ľ     |
|     |            |                       |                              | «« «          | 39 39 39                      |                                          |                        |       |
|     | ADICION    | AR Arquivos suportado | s                            |               |                               |                                          |                        |       |

É importante observar a correta classificação dos tipos de documentos para facilitar a pesquisa das peças depois que tiver sido concluída a migração.

#### Atenção

Deve-se observar parâmetros mínimos de qualidade dos documentos digitalizados, a fim de garantir a legibilidade do conteúdo das peças processuais.

#### Escala de cor: ESCALA DE CINZA

Resolução: 150 dpi ("dot per inch", do inglês: ponto por polegada)

Concluída a juntada, clique na transição 'Finalizar' e retorne o processo para a tarefa de triagem.

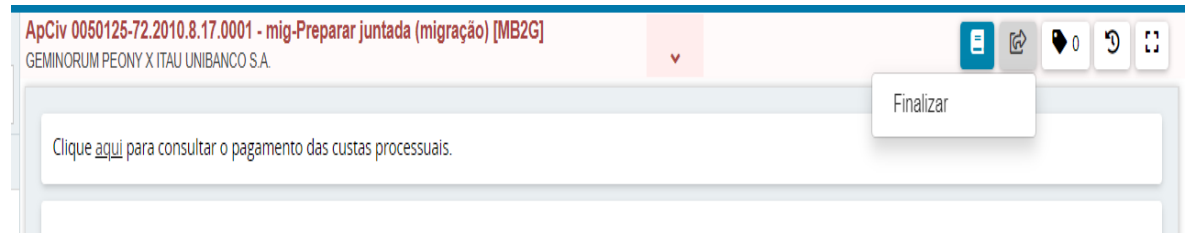

#### Tarefa mig-Apensar processos (migração) [MB2G]

Esta tarefa permite apensar processos ao processo migrado caso existentes.

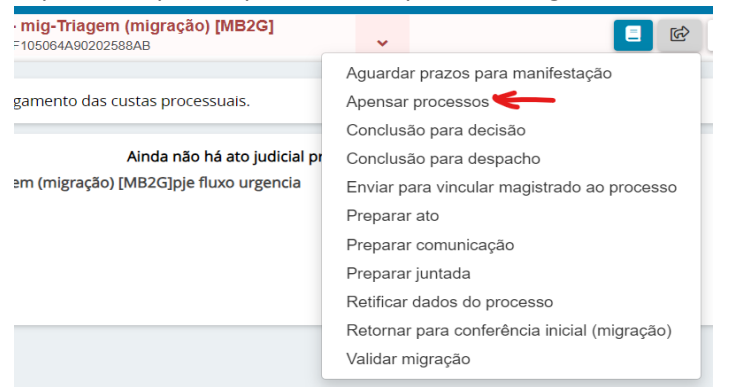

Digite o número do processo que será apensado no campo 'Processo associado' e selecione o tipo de associação. Em seguida, clique no botão 'ADICIONAR'

| lique <u>aqui</u> para consultar o pagame | nto das custas processuais. |                                   |  |
|-------------------------------------------|-----------------------------|-----------------------------------|--|
| Processo associado                        | Tipo de associação          | ADICIONAR                         |  |
| 0000896-92.2022.8.17.9000                 | Q Prevenção                 | ~                                 |  |
| Processo                                  | Órgão julgador              | Tipo de associação                |  |
| Total de processos que serão associad     | os: 0                       |                                   |  |
| INCLUIR                                   |                             |                                   |  |
|                                           | Processos associados        |                                   |  |
|                                           | ▲ Processo ◄                | ▲ Tipo de Associação <del>▼</del> |  |
|                                           |                             |                                   |  |

Quando adicionamos o processo, o sistema apresenta a tela abaixo com uma linha constando os dados do processo associado. Conferidos os dados, clique em INCLUIR:

| 0050125-72.2010.8.17.0001 - mig-A<br>DRUM PEONY X ITAU UNIBANCO S.A. | pensar processos (migração) [MB2G]              | C • • 10                |
|----------------------------------------------------------------------|-------------------------------------------------|-------------------------|
| que <u>aqui</u> para consultar o pagamento                           | das custas processuals.                         |                         |
| Processo associado                                                   | Tipo de associação     Al       Q     Selecione | DICIONAR                |
| Processo                                                             | Órgão julgador                                  | Tipo de associação      |
| 0000896-92.2022.8.17.9000                                            | Gabinete da 1ª Vice Presidência Segundo Grau    | Prevenção               |
| Total de processos que serão associados: 1                           |                                                 |                         |
|                                                                      | Processos associados                            |                         |
|                                                                      | ▲ Processo ▼ ▲ Tipo de Associação ▼             |                         |
|                                                                      |                                                 | 0 resultados encontrado |

# Após clicar no botão 'INCLUIR', teremos:

| 0050125-72.2010.8.17.0001<br>DRUM PEONY X ITAU UNIBANCO S | - mig-Apensar processo<br>S.A. | os (migração) [MB2G]      | ~                  | ♥ ♥ 🗐 🗉                  |
|-----------------------------------------------------------|--------------------------------|---------------------------|--------------------|--------------------------|
| que <u>aqui</u> para consultar o pag                      | amento das custas proces       | suais.                    |                    |                          |
| gistro(s) cadastrado(s) com                               | sucesso!                       |                           |                    |                          |
| Processo associado                                        |                                | Tipo de associação        | ADICIC             | DNAR                     |
|                                                           | Q                              | Selecione                 | ~                  |                          |
| Processo                                                  | Órgão julgador                 |                           | Tipo de associação |                          |
| Total de processos que serão ass                          | ociados: 0<br>Processos        | s associados              |                    |                          |
|                                                           |                                | ▲ Processo ◄              | ▲ Tip              | po de Associação 👻       |
|                                                           |                                | 0000896-92.2022.8.17.9000 | Prev               | renção                   |
|                                                           |                                |                           |                    | 1 resultados encontrados |
|                                                           |                                |                           |                    |                          |

#### Após a inclusão, observe que o processo passa a constar em 'Processos associados'

| Civ 0050125-72.2010.8.17.<br>MINORUM PEONY X ITAU UNIBA | 0001 - mig-Apensar processo<br>NCO S.A. | s (migração) [MB2G]             | ~                  | € 0 € 1                                    |
|---------------------------------------------------------|-----------------------------------------|---------------------------------|--------------------|--------------------------------------------|
| Clique <u>aqui</u> para consultar                       | o pagamento das custas process          | uais.                           |                    |                                            |
| Registro(s) cadastrado(s)                               | com sucesso!                            |                                 |                    |                                            |
| Processo associado                                      | ٩                                       | Tipo de associação<br>Selecione | ADICI              | ONAR                                       |
| Processo                                                | Órgão julgador                          |                                 | Tipo de associação |                                            |
| Total de processos que serà                             | io associados: 0<br>Processos           | associados                      |                    |                                            |
|                                                         |                                         | ▲ Processo ◄                    | ▲ T                | ipo de Associação 👻                        |
|                                                         |                                         | 0000896-92.2022.8.17.9000       | Pre                | v <b>enção</b><br>1 resultados encontrados |

Observe que o sistema lançou nova movimentação no processo:

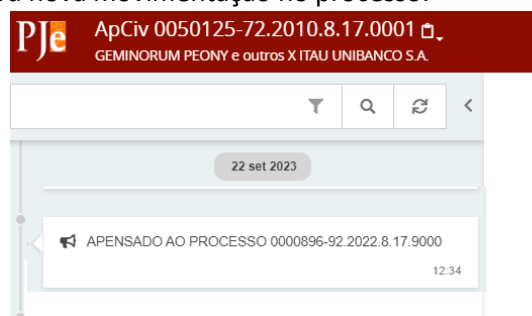

# Tarefa mig-Minutar despacho [MIGPAJ2G] ou mig-Minutar decisão [MIGPAJ2G]

| • mig-Triagem (migração) [MB2G]<br>F105064A90202588AB | ·                                            |
|-------------------------------------------------------|----------------------------------------------|
|                                                       | Aguardar prazos para manifestação            |
| gamento das custas processuais.                       | Apensar processos                            |
|                                                       | Conclusão para decisão 🧲                     |
| Ainda não há ato judicial pr                          | Conclusão para despacho <                    |
| em (migração) [MB2G]pje fluxo urgencia                | Enviar para vincular magistrado ao processo  |
|                                                       | Preparar ato                                 |
|                                                       | Preparar comunicação                         |
|                                                       | Preparar juntada                             |
|                                                       | Retificar dados do processo                  |
|                                                       | Retornar para conferência inicial (migração) |
|                                                       | Validar migração                             |

# Permite ao magistrado proferir despacho ou decisão.

| Tipo do Documento* Moo                                                                                                    | felo                                  |                                      |                    |            |
|----------------------------------------------------------------------------------------------------|---------------------------------------|--------------------------------------|--------------------|------------|
| Decisão 🗸 D                                                                                                    | ecisão Genérica                       | ~                                    |                    |            |
| linuta                                                                                                    |                                       |                                      |                    |            |
| B I U alex 등 등 등 등 등 🖶 🖶 Tipo de font • 3(12pt) • x, x* 5 등 🖏 🕹 🛍                                                                                                    | ≌∁Ѽ ∰∰∝ ⊟ ⊟ ≪ ⊭ ち                     | ở ฿𝔆 № " <u>A • थ</u> • ☞ 🗉 :: * * * | n në V 💷 💷 🖸 ¶ 🔌 🖯 | <u>A=</u>  |
|                                                                                                    |                                       | ¢                                    |                    |            |
|                                                                                                    |                                       |                                      |                    |            |
|                                                                                                    | Tribunal de Justiça de<br>Poder Judic | Pernambuco<br>ário                   |                    |            |
|                                                                                                    | Gabinete do Des. Claudio Je           | an Nogueira Virginio                 |                    |            |
|                                                                                                    | , RECIFE - PE - CEP:                  | 0010-040 - E()                       |                    |            |
| Breesse # 0000417 26 2022 8 47 0000                                                                                                    |                                       |                                      |                    |            |
| Processo nº 0000417-36.2022.8.17.0000<br>RECORRENTE: GEMINORUM DELTA                                                                                                    |                                       |                                      |                    |            |
| Processo nº 0000417-36.2022 8.17.0000<br>RECORRENTE: GEMINORUM DELTA<br>RECORRIDO: ECES83544F7205F108004A90202588AB                                                                                                    |                                       |                                      |                    |            |
| Processo nº 0000417-36.2022.8.17.0000<br>RECORRENTE: GEMINORUM DELTA<br>RECORRIDO: ECE853544F7205f 106004A60202588AB<br>Movimentos Processuais                                                                                                    |                                       |                                      |                    |            |
| Processo nº 0000417-36.2022.8.17.0000<br>RECORRINE' (BEMINORUM DELTA<br>RECORRIDO: E CESSB344F7200F105094A90202588AB<br>Movimentos De CESSB344F7200F105094A90202588AB                                                                                                    |                                       | inf. criminal relex.?                | Movimento          | Quantidade |
| Processo nº 000417-36.2022.8.17.000<br>RECORRIDO: ECE883644F7200F105094A9020288AB<br>Movimentos Processuais<br>Selecione<br>Codigo ou descrição                                                                                                    |                                       | Inf. criminal relev.?                | Movimento          | Quantidade |
| Processo nº 000417-36.2022.8.17.0000 RECORRENTE: GEMINORUM DELTA RECORRIDO: ECE83344F7205P105094A60202888AB WorlimetoS Processuals Selecione Código ou descrição PESQUISAR                                                                                                    | LIMPAR                                | Inf. criminal relex.2                | Movimento          | Quantidade |
| Processo nº 000417-36.2022.8.17.5000 RECORRENTE: GEMINORUM DELTA RECORRIDO: ECES33644F72005105094Ap0202588AB Worlimentos Processuais Selecione Código ou descrição Código ou descrição PESQUISAR + ELI Decisão (3)                                                                                                    | LIMPAR                                | inf, criminal relev.?                | Movimento          | Quantidade |
| Processo nº 000417-36.2022.8.17.5000<br>RECORRENTE: GEMINORUM DELTA<br>RECORRIDO: ECE583544F7205F105094A90202589AB<br>Movimentos Processuais<br>Selecione<br>Codigo ou descrição<br>Codigo ou descrição<br>Cui Decisão (3)<br>+ EL Despacho (11009)                                                                                                    | LIMPAR                                | Inf. criminal relev.?                | Movimento          | Quantidade |
| Processo nº 000417-36.2022.8.17.3000<br>RECORRENE: GEMINORUM DELTA<br>RECORRENE: GESSIGH#72050 105094.460202586AB<br>Movimentos Processuais<br>Selecione<br>codigo ou descrição<br>- cúl pecisão (3)<br>+ cúl Decisão (3)<br>+ cúl Decisão (11009)<br>Anexos                                                                                                    | LIMPAR                                | Inf. criminal relev.?                | Movimento          | Quantidade |
| Processo nº 000417-36.2022.8.17.3000 RECORRENTE: GEMINORUM DELTA RECORRID: CESSB44F72081165094A90202588AB Movimentos Processuais Selecione Codigo ou descrição Codigo ou descrição Codigo  | UMPAR                                 | Inf. criminal relev.?                | Movimento          | Quantidade |
| Processo nº 000417-36.2022.8.17.000 RECORRENTE: GEMINORUM DELTA RECORRENC: ECE883644F7200F105094A9002288AB Movimentos Processuais Selecione Codigo ou desortção Codigo ou desortção Codigo | LIMPAR                                | Inf. criminal relex.?                | Movimento          | Quantidade |

Antes de encaminhar a minuta ao magistrado, deve-se informar a movimentação processual:

| Movimentos Processuais  |                  |       |                       |                                               |            |
|-------------------------|------------------|-------|-----------------------|-----------------------------------------------|------------|
| Selecione               |                  |       | Inf. criminal relev.? | Movimento                                     | Quantidade |
| Código ou descrição     |                  | ✓ 🖻 i |                       | Proferido despacho de mero expediente (11010) | 1          |
| expediente              | PESQUISAR LIMPAR |       |                       |                                               | •          |
| - 🖽 Despacho (11009)    |                  |       |                       |                                               |            |
| Mero expediente (11010) |                  |       |                       |                                               |            |

Para que a decisão ou despacho seja concluído e assinado, o processo deve ser enviado ao magistrado:

|      |                                                                    | Cancelar a preparação do ato judicial  |  |
|------|--------------------------------------------------------------------|----------------------------------------|--|
| Clic | que <u>aqui</u> para consultar o pagamento das custas processuais. | Enviar ao magistrado                   |  |
|      |                                                                    | Enviar ao magistrado (assinar em lote) |  |
|      | Tine de Desumentat                                                 | Enviar para ato ordinatório            |  |
|      | npo do Documento"                                                  | Tornar decisão                         |  |
|      | Selecione 🗸                                                        | Tornar decisão de tutela de urgência   |  |

No painel do magistrado o processo será encontrado na tarefa 'mig-Confirmar decisão [MIGPAJP2G]' ou 'mig-Confirmar despacho [MIGPAJP2G]' e lá ele assinará o documento.

| MIG-CONFIRM                                                           | IAR DECISÄO [MIGPAJP2G]                                                                                                    | 0        |
|-----------------------------------------------------------------------|----------------------------------------------------------------------------------------------------|----------|
| Pesquisar                                                             |                                                                                                    | - Q      |
|                                                                       |                                                                                                    |          |
| PROCESSOS                                                             | ETIQUETAS                                                                                                    |          |
|                                                                       |                                                                                                    |          |
|                                                                       |                                                                                                    |          |
| 8                                                                     | <b>Ŧ</b>                                                                                                    | 25-09-23 |
| RSE 000041<br>Abandono<br>3ª Câmara Cr<br>GEMINORUM D<br>ÚLTIMA MOVIN | <b>7-36.2022.8.17.0000<br/>ntelectual</b><br>iminal - Recife / Gabinete do Des. Cláudio Jean Nogueira Virgínio / Desem<br>ELTA X ECES83544F7205F105064490202588AB<br><b>EENTAÇÃO:</b> CONCLUSOS PARA DESPACHO | bargador |

#### Tarefa Preparar comunicação [MIGPAC2G]

| • mig-Triagem (migração) [MB2G]<br>=105064A90202588AB | <b>3</b> ■                                   |  |  |  |  |
|-------------------------------------------------------|----------------------------------------------|--|--|--|--|
|                                                       | Aguardar prazos para manifestação            |  |  |  |  |
| gamento das custas processuais.                       | Apensar processos                            |  |  |  |  |
|                                                       | Conclusão para decisão                       |  |  |  |  |
| Ainda não há ato judicial pr                          | Conclusão para despacho                      |  |  |  |  |
| em (migração) [MB2G]pje fluxo urgencia                | Enviar para vincular magistrado ao processo  |  |  |  |  |
|                                                       | Preparar ato                                 |  |  |  |  |
|                                                       | Preparar comunicação                         |  |  |  |  |
|                                                       | Preparar juntada                             |  |  |  |  |
|                                                       | Retificar dados do processo                  |  |  |  |  |
|                                                       | Retornar para conferência inicial (migração) |  |  |  |  |
|                                                       | Validar migração                             |  |  |  |  |

Permite realizar a intimação das partes, em cumprimento a algum despacho produzido na tarefa anterior (Minutar/Confirmar despacho [PAJP] (migração))

| v 0050125-72          | 2.2010.8.17.0001 - Preparar comu<br>X ITAU UNIBANCO S.A.  | unicação [MIGPAC2G]                   | ~                                        | •                                 | 6 • • 3 |
|-----------------------|-----------------------------------------------------------|---------------------------------------|------------------------------------------|-----------------------------------|---------|
| lique <u>aqui</u> par | ra consultar o pagamento das custa                        | as processuais.                       |                                          |                                   |         |
|                       | 1<br>ESCOLHER DESTINATÁRIO                                | 2<br>DS PREPARAR ATO                  | ESCO                                     | 3<br>DLHER DOCUMENTOS E FINALIZAR |         |
| Participa             | intes do Processo                                         |                                       | Outros destinatários                     |                                   |         |
| + INTIN               | MAR TODOS                                                 | bos                                   | Digite o nome, o CPF ou o CNPJ do destin | atário                            |         |
| 🗆 Exibir p            | artes inativas/baixadas                                   |                                       |                                          |                                   |         |
| - 🎝 Polo              | ativo                                                     |                                       |                                          |                                   |         |
| - 🍰 Polo              | passivo                                                   |                                       |                                          |                                   |         |
| L_ <b>8</b> , A       | APELADO - ITAU UNIBANCO S.A                               | CNPJ: 60.701.190/0001-04 (APELADO)    |                                          |                                   |         |
| Destinatário          | os                                                        |                                       |                                          |                                   |         |
| ₿⁄                    | Destinatário                                              | Comunicação                           | Pessoal Meio                             | Tipo do Prazo                     | Prazo   |
| *                     | ITAU UNIBANCO S.A.<br>CNPJ: 60.701.190/0001-04<br>APELADO | Despacho\Intimação\Intimação (Outros) | ✓ □ Sistema                              | ✓ dias ✓                          | • 5     |
|                       |                                                           |                                       |                                          |                                   |         |

Após a preparação do documento, clicar em 'Assinar digitalmente'

| 0050125-72.2010.8.17.0001 - Prej<br>RUM PEONY X ITAU UNIBANCO S.A. | parar comunicação     | [MIGPAC2G]         |            | ~                                     |      |                    |                                       |                     | Э  |
|--------------------------------------------------------------------|-----------------------|--------------------|------------|---------------------------------------|------|--------------------|---------------------------------------|---------------------|----|
| que <u>aqui</u> para consultar o pagamen                           | to das custas process | uais.              |            |                                       |      |                    |                                       |                     |    |
|                                                                    | 1                     |                    | 2          |                                       |      | 3                  |                                       |                     |    |
| ESCOLHER D                                                         | ESTINATÁRIOS          |                    | PREPARAR A | ATO                                   |      | ESCOLHER DOCUMENTO | S E FINALIZAR                         |                     |    |
| Documentos vinculáveis à comunic                                   | ação (0050125-72.20   | 0.8.17.0001)       |            |                                       |      |                    |                                       |                     |    |
| ld Tipo                                                            | Juntado por           |                    | Documento  |                                       |      | Data de juntada    |                                       | Ações               |    |
|                                                                    |                       |                    |            | «« « » »»»                            |      |                    |                                       |                     |    |
| Não há documentos vinculados.                                      |                       |                    |            |                                       |      |                    | VINCULAR DOCL                         | MENTOS A EXPEDIENT  | re |
| Destinatário                                                       |                       | CPF/CNPJ           | Tipo       |                                       | Meio | Prazo              | e e e e e e e e e e e e e e e e e e e |                     |    |
| ITAU UNIBANCO S.A.                                                 |                       | 60.701.190/0001-04 | Des        | pacho\Intimação\Intimação<br>(Outros) | Sit  | stema              | 5 dias                                |                     |    |
|                                                                    |                       |                    |            |                                       |      |                    |                                       | ASSINAR DIGITALMENT | re |

Após a assinatura, o processo segue para a tarefa 'Processo com prazo em curso [MIGCONTPRAZO2G].

#### Tarefa Processo com prazo em curso

| • mig-Triagem (migração) [MB2G]<br>=105064A90202588AB |                                              |  |  |
|-------------------------------------------------------|----------------------------------------------|--|--|
|                                                       | Aguardar prazos para manifestação 🚄 —        |  |  |
| gamento das custas processuais.                       | Apensar processos                            |  |  |
|                                                       | Conclusão para decisão                       |  |  |
| Ainda não há ato judicial pr                          | Conclusão para despacho                      |  |  |
| em (migração) [MB2G]pje fluxo urgencia                | Enviar para vincular magistrado ao processo  |  |  |
|                                                       | Preparar ato                                 |  |  |
|                                                       | Preparar comunicação                         |  |  |
|                                                       | Preparar juntada                             |  |  |
|                                                       | Retificar dados do processo                  |  |  |
|                                                       | Retornar para conferência inicial (migração) |  |  |
|                                                       | Validar migração                             |  |  |

#### Permite verificar as pendências decorrentes de documentos/expedientes criados no processo.

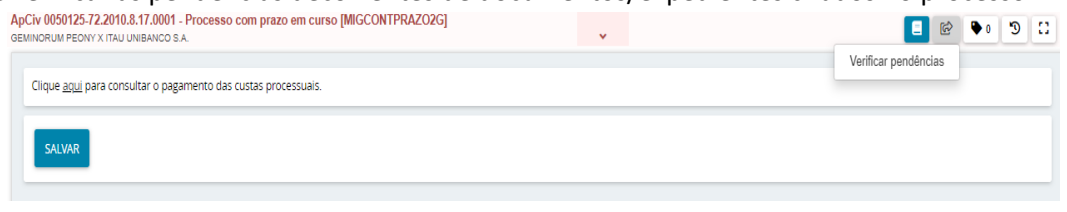

Ao clicar em 'verificar pendências', o usuário decide de ignora ou aguarda demais manifestações:

| ApCiv 0050125-72.2010.8.17.0001 - Analisar manifestação [MIGCONTPRAZO2G]<br>geminorum peony x itau unibanco s a. | * | <b>1</b>                                                      | ● |
|----------------------------------------------------------------------------------------------------|---|---------------------------------------------------------------|---|
| Clique <u>aqui</u> para consultar o pagamento das custas processuais.                                            |   | Ignorar demais manifestações<br>Aguardar demais manifestações |   |
| SALVAR                                                                                                    |   |                                                               |   |

### Tarefa mig-Vincular magistrado ao processo (migração) [MB2G]

Permite realizar a vinculação ao processo de magistrado distinto do titular do gabinete.

| • mig-Triagem (migração) [MB2G]<br>=105064A90202588AB | <u>ଏ</u> 🗐 🤟                                  |  |  |  |
|-------------------------------------------------------|-----------------------------------------------|--|--|--|
|                                                       | Aguardar prazos para manifestação             |  |  |  |
| gamento das custas processuais.                       | Apensar processos                             |  |  |  |
|                                                       | Conclusão para decisão                        |  |  |  |
| Ainda não há ato judicial pr                          | Conclusão para despacho                       |  |  |  |
| em (migração) [MB2G]pje fluxo urgencia                | Enviar para vincular magistrado ao processo 🗲 |  |  |  |
|                                                       | Preparar ato                                  |  |  |  |
|                                                       | Preparar comunicação                          |  |  |  |
|                                                       | Preparar juntada                              |  |  |  |
|                                                       | Retificar dados do processo                   |  |  |  |
|                                                       | Retornar para conferência inicial (migração)  |  |  |  |
|                                                       | Validar migração                              |  |  |  |

Para tanto deve ser selecionado um magistrado indicado e liberado pela SEJU para atuar nos autos.

| 0047270-81.2014.8.17.0001 - mig-Vincular magistrado ao processo (migraç<br>MPREENDIMENTOS S.A. X N D COMERCIO LTDA | ~                      | E 🖄 🗣 o 🧐              |
|----------------------------------------------------------------------------------------------------|------------------------|------------------------|
| ique <u>aqui</u> para consultar o pagamento das custas processuals.                                                |                        |                        |
|                                                                                                    |                        |                        |
| Processo vinculado ao magistrado / Gabinete do Des. Bartolo                                                        | meu Bueno de Freitas I | Morais / Desembargador |
| Processo vinculado ao magistrado / Gabinete do Des. Bartolo<br>Selecione um magistrado                             | meu Bueno de Freitas I | Norais / Desembargador |

# Tarefa mig-Validar migração [MB2G]

| • mig-Triagem (migração) [MB2G]<br>=105064A90202588AB | · 10 - 10 - 10 - 10 - 10 - 10 - 10 - 10      |  |  |  |
|-------------------------------------------------------|----------------------------------------------|--|--|--|
|                                                       | Aguardar prazos para manifestação            |  |  |  |
| gamento das custas processuais.                       | Apensar processos                            |  |  |  |
|                                                       | Conclusão para decisão                       |  |  |  |
| Ainda não há ato judicial pr                          | Conclusão para despacho                      |  |  |  |
| em (migração) [MB2G]pje fluxo urgencia                | Enviar para vincular magistrado ao processo  |  |  |  |
|                                                       | Preparar ato                                 |  |  |  |
|                                                       | Preparar comunicação                         |  |  |  |
|                                                       | Preparar juntada                             |  |  |  |
|                                                       | Retificar dados do processo                  |  |  |  |
|                                                       | Retornar para conferência inicial (migração) |  |  |  |
|                                                       | Validar migração 🧲                           |  |  |  |
|                                                       |                                              |  |  |  |

Essa tarefa não tem uma ação específica, servindo apenas para sinalizar que as diligências de validação da migração foram concluídas.

| P | pCiv 0047270-81.2014.8.17.0001 - mig-Validar migração [MB2G]          |
|---|-----------------------------------------------------------------------|
|   | Clique <u>aqui</u> para consultar o pagamento das custas processuais. |
|   | Ainda não há ato judicial produzido neste processo SALVAR             |

Para finalizar a migração, clique em 'Finalizar migração':

| Ap<br>PL | Civ 0047270-81.2014.8.17.0001 - mig-Validar migração [MB2G]<br>JS EMPREENDIMENTOS S.A. X N D COMERCIO LTDA | ~         |          | <u>ه</u>                                               | ۰ | Э |  |
|----------|----------------------------------------------------------------------------------------------------|-----------|----------|--------------------------------------------------------|---|---|--|
|          | Clique <u>aqui</u> para consultar o pagamento das custas processuais.                                      |           | 4        | Finalizar migração<br>Retornar para triagem (migração) |   |   |  |
|          | Ainda não há ato judicial produz                                                                           | ido neste | processo |                                                        |   |   |  |

# Tarefa mig-Tipo de processo [MB2G]

Ao clicar na opção 'Finalizar migração' da figura anterior, o sistema movimentará o processo para a tarefa de tipo de processo, na qual o usuário deve informar se o processo migrado é originário do 2º grau ou remetido do 1º grau:

| xpCiv 0047270-81.2014.8.17.0001 - mig-Tipo de processo [MB2G]<br>LUS EMPREENDIMENTOS S.A. X N D COMERCIO LTDA | ~ |  |
|----------------------------------------------------------------------------------------------------|---|--|
| Clique <u>aqui</u> para consultar o pagamento das custas processuais.                                         |   |  |
| Processo originário do 2º grau                                                                                |   |  |
| Processo remetido do 1º grau                                                                                  |   |  |
| Deve ser selecionada ao menos uma origem para o processo                                                      |   |  |
| SALVAR                                                                                                    |   |  |

Após selecionar uma das opções, clicar em 'SALVAR' e depois clicar na transição 'Migração finalizada'.

| ApCiv 0047270-81.2014.8.17.0001 - mig-Tipo de processo [MB2G]<br>PLUS EMPREENDIMENTOS S.A. X N D COMERCIO LTDA | ~ | □ ℃ 0€ 🗐 🖪                      |
|----------------------------------------------------------------------------------------------------|---|---------------------------------|
| Clique <u>aqui</u> para consultar o pagamento das custas processuais.                                          |   | Migração finalizada<br>Retornar |
|                                                                                                    |   |                                 |

O processo sumirá do painel do usuário de importação de migração e seguirá para uma tarefa específica, a depender do que foi selecionado pelo usuário na primeira tarefa do fluxo 'mig-Conferência inicial (migração) [MB2G]'.

| Processo                      | Características                         | Órgão julgador                                            | Autuado em | Classe judicial   | Polo ativo                      | Polo passivo            | Nó(s) atual(is)                                                                                                    | Última moviment.     |
|-------------------------------|-----------------------------------------|-----------------------------------------------------------|------------|-------------------|---------------------------------|-------------------------|----------------------------------------------------------------------------------------------------|----------------------|
| 0047270-<br>81.2014.8.17.0001 | Ø                                       | Gabinete do Des.<br>Bartolomeu Bueno de<br>Freitas Morais | 24/05/2022 | Apelação<br>Cível | PLUS<br>EMPREENDIMENTOS<br>S.A. | N D<br>COMERCIO<br>LTDA | Cumprir determinações [CD] (Gabinete do<br>Des. Bartolomeu Bueno de Freitas<br>Morais/Desembargador/3ª Câmara Civel -<br>Recife) |                      |
| «« « »                        | >>>>>>>>>>>>>>>>>>>>>>>>>>>>>>>>>>>>>>> |                                                           |            |                   |                                 |                         | 1 resi                                                                                                    | ultados encontrados. |

Validada a migração no sistema PJe do 2º grau, será inserida de forma automática uma etiqueta denominada "FLX:PROCESSO-MIGRADO" e o processo tramitará no respectivo fluxo do sistema PJe, juntamente com os processos que já estão em tramitação por meio eletrônico.

# Verificação dos dados processuais em processos criminais durante a migração

Quando o processo importado for de uma classe judicial criminal, deve-se realizar a retificação dos dados do processo e obrigatoriamente:

- preencher as abas relativas ao "Local do fato" e "Procedimento de Origem;"
- retificar, se necessário, a classe judicial e os assuntos de acordo com a Tabela Processual Unificada (TPU) do CNJ;
- verificar os registros das partes e cadastrar vítimas e testemunhas;
- vincular adequadamente o Ministério Público, o(a) Advogado(a) habilitado e a Defensoria Pública, quando não houver advogado(a) constituído(a) pelo(a) acusado(a);
- acessar o menu "Informações Criminais" e preencher, quando existentes nos autos, os dados referentes aos eventos criminais do processo.

Na imagem abaixo são apresentadas as abas Local do fato e Procedimento de Origem:

| -2003 MILLING / 1030(4103 | LOCAL DO FATO PROCEDIMENTO I | DE ORIGEM PARTES CARACTERÍSTICAS DO PROCESSO       |                      |                             |                                 |                     |
|---------------------------|------------------------------|----------------------------------------------------|----------------------|-----------------------------|---------------------------------|---------------------|
| ta do Fato*               |                              | PJC OAPSum 0000013-80.1999.8.17.0520 - Late        | rocínio .            |                             |                                 |                     |
| ndereço                   |                              | DADOS INICIAIS ASSUNTOS LOCAL DO FATO PROCEDIMENTO | D DE ORIGEM PARTES ( | CARACTERÍSTICAS DO PROCESSO |                                 |                     |
| EP (99999-999)*           | Logradouro                   | Retombamento/Redistribuição                        |                      |                             |                                 |                     |
| Q                         |                              |                                                    |                      |                             |                                 |                     |
| Número Complemento        |                              | Estado*                                            | Tipo de origem*      |                             | Órgão do procedimento de origem |                     |
|                           |                              | Selecione                                          | Selecione            |                             | ♥ Selecione                     |                     |
| cal do Fato"              |                              | Tipo de procedimento de origem                     | Data de instauração  | Data de lavratura           | Nº do procedimento              | Ano do procedimento |
|                           |                              | Selecione                                          | G1                   |                             |                                 |                     |
|                           | (0 255)                      | Protocolo da Polícia                               |                      |                             |                                 |                     |
|                           |                              |                                                    |                      |                             |                                 |                     |
| ALVAR LIMPAR              |                              |                                                    |                      |                             |                                 |                     |

#### ATENÇÃO: PROCEDIMENTOS DE RETIFICAÇÃO

#### **Orientações gerais**

Ao realizar uma retificação de partes, deve-se:

- 1. Adicionar a parte **com o número do CPF ou de outro documento de identificação**, quando houver, usando "+ Parte".
- 2. Verificar se todos os demais dados da parte estão corretos
- 3. Remover a parte que está cadastrada incorretamente.

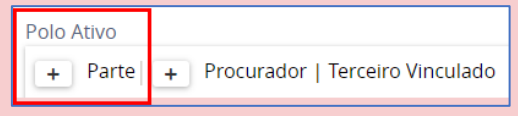

**OBSERVAÇÃO:** Se o número do CPF de uma parte já existente no processo importado não estiver cadastrado, deve-se utilizar "+ Parte", reincluir a parte com o número do CPF e excluir a parte cadastrada previamente.

# Atualização das Informações criminais

Adicione os dados relacionados às informações criminais. Para tanto selecione 🧧 "Autos.

| APSum 0000013-80.1999.8.17.0520 - Conferência inicial (migração) [MB]<br>REPRESENTANTE DO MINISTERIO PÚBLICO X JORGEVAL PAULINO DE LIMA | v | E 🔮 🗣 🕲 🗄 |
|----------------------------------------------------------------------------------------------------|---|-----------|
| Clique <u>aqui</u> para consultar o pagamento das custas processuais.                                                                   |   |           |
| Processo migrado concluso para sentença                                                                                                 |   |           |
| Processo migrado suspenso                                                                                                    |   |           |
| Processo com segredo de justiça                                                                                                    |   |           |
| Enviar processo para apensar processo                                                                                                   |   |           |

No menu localizado no canto superior direito, selecione "Informações criminais".

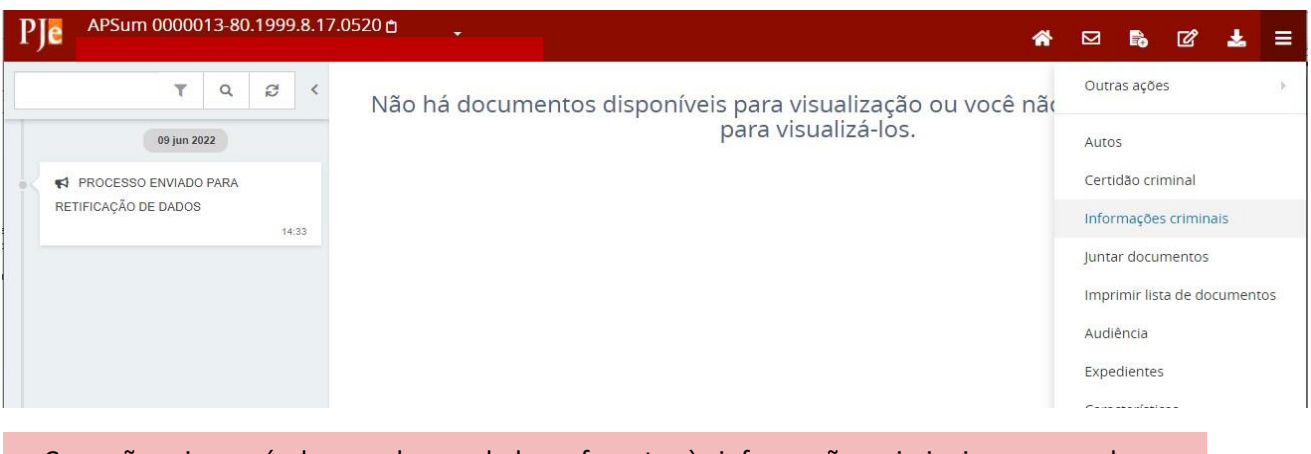

Caso não seja possível preencher os dados referentes às informações criminais, recomenda-se criar a etiqueta:

#### "PENDENTE: EVENTOS CRIMINAIS"

Selecione a parte ré a que serão atribuídas as informações criminais e edite os eventos criminais existentes no processo físico. São eventos existentes no sistema:

- Aditamento de denúncia
- Decisão de Instância superior
- Fuga
- Indiciamento
- Oferecimento de denúncia
- Prisão

- Recebimento de denúncia
- Sentença absolutória
- Sentença condenatória
- Soltura
- Suspensão do processo

|   | Į          | DADOS DA INVESTIGAÇÃO                                                                                                    | EVENTOS CRIMINAIS |
|---|------------|----------------------------------------------------------------------------------------------------|-------------------|
| ď | DENUNCIADO | MOSTRAR EVENTOS PENDÉNCIAS                                                                                                    |                   |
|   | SILVA      | Selecione                                                                                                    |                   |
|   |            | Adiantemo da Denúncia<br>Decisão em Instância Superior<br>Fuga<br>Indiciamento<br>Oferecimento da Denúncia<br>Prisão<br>Recebimento da Denúncia<br>Sentença Absolutória<br>Sentença Condenatória |                   |

# Considerações acerca dos processos migrados em grau de recurso (vindos do 1º grau)

A importação simplificada no Pje 2º grau, para os processos em grau de recurso, não prevê nenhuma juntada de documento digitalizado, apenas uma certidão com o seguinte teor: "Certifico, para os fins de direito, que, nesta data, importei para o Sistema PJe 1º Grau o NPU e demais dados cadastrais do processo físico acima referenciado, apenas para constar cópia da NPU de processo migrado em tramitação no PJe 2º grau, nos termos desta Instrução Normativa Conjunta TJPE".

O usuário deverá acessar o sistema PJe 1º grau com o perfil 'IMPORTADOR 2G DE PROCESSOS JUDWIN'.

4ª Vara Cível da Comarca de Jaboatão dos Guararapes / Direção da Secretaria / Importador 2G de Processos Judwin

Para os casos de processos migrados em grau de recurso, após a importação no Sistema PJe 1º grau, o usuário deve acessar o processo na tarefa "mig-Conferência Inicial simplificada (migração) [MREM2G]" do "painel do usuário":

| Usucap 0020298-09.2013.8.17.0810 - mig-Conferência inicial simpli<br>TRANS - AMERICO TRANSPORTE DE CARGAS LIDA X NÃO DEFINIDO | ~       | :: € 0€ ₪ = |
|----------------------------------------------------------------------------------------------------|---------|-------------|
| Clique <u>aqui</u> para consultar o pagamento das custas processuais.                                                         |         |             |
| RETIFICAR AU<br>Processo com segredo de justiça<br>☑                                                                          | UTUAÇÃO |             |

Na tela acima, o usuário precisa indicar se o processo deve tramitar em segredo de justiça, e também verificar a necessidade de correção dos dados processuais clicando no botão 'RETIFICAR AUTUAÇÃO'. Além disto, deve verificar a existência de incidentes ou processos apensos, hipótese em que deverá associá-los no Sistema. Por fim, seguir com o processo para a tarefa "Aguardando apreciação da instância superior".

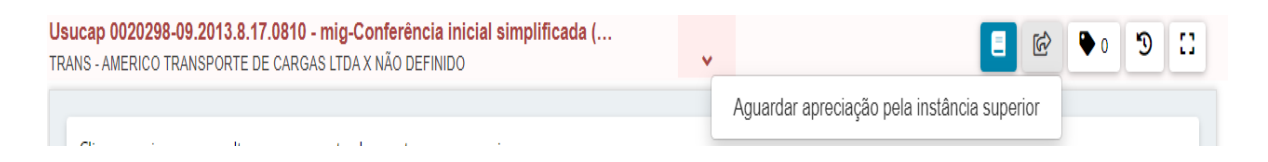

Ao clicar na transição, o processo segue para a tarefa 'Aguardando apreciação pela instância superior', e aqui ele não poderá mais ser movimentado até que retorne da segunda instância.

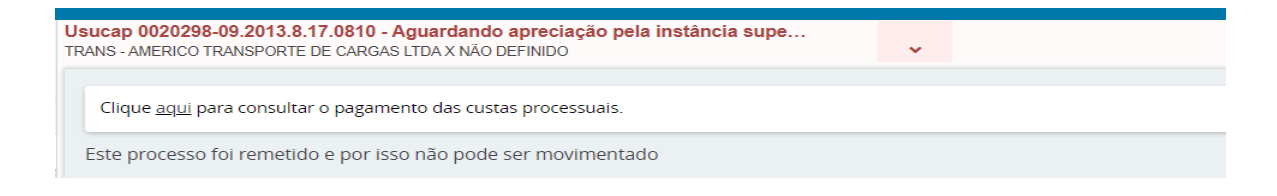